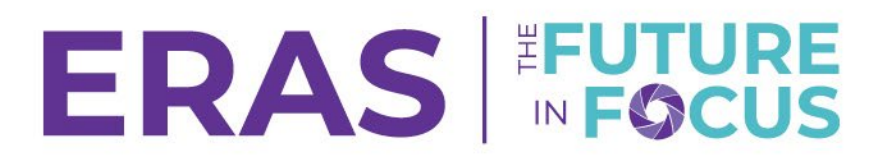

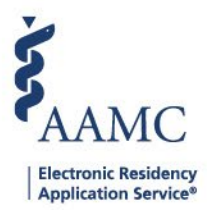

## How to Update a Score

1. Navigate to the <u>ERAS® Program Director's WorkStation (PDWS)</u> and enter your AAMC username and password.

| Sign In                |
|------------------------|
| Username               |
| Enter Username         |
| A Username is Required |
| Password               |
| Enter Password         |
|                        |
| SIGN IN                |
| FORGOT YOUR USERNAME?  |
| FORGOT YOUR PASSWORD?  |
| NEED HELP?             |

2. Search for the applicant(s) using Filters, Search Applicants, or Applicant Details and click the applicant's name to view Applicant Details.

|                 |           |                  |          |         |           | 9           | Q Search A | Applicants   |         | Laurel Col<br>2 | nstantine<br>1189122 LC |    |
|-----------------|-----------|------------------|----------|---------|-----------|-------------|------------|--------------|---------|-----------------|-------------------------|----|
|                 | Dashboard | Applications 🔨   | Rankings | Reports | Archives  | Program Man | agement 🗸  | Setup        | Prograi | m Messages      | Thalamus 🗸              |    |
|                 |           | Filters          |          |         |           |             | U          | niversity of | Alabama | Hospital   Em   | ergency Medicin         | 10 |
| Welcome to PDWS |           | Current Results  | 3        |         |           |             |            |              |         |                 |                         |    |
| Shaha           |           | Applicant Detail | ls       |         | nnligatio | n Activity  |            |              |         |                 | A                       |    |
| Stats           |           | Exports          |          | A       | ppilcatio | II ACTIVITY |            |              |         |                 |                         |    |

3. Click the applicant's name to access the Applicant Details page

| ~ | Applicant Name 📌 | AAMC ID ↓↑ | Most Recent Medical School 📌                           |
|---|------------------|------------|--------------------------------------------------------|
|   | Carthan, Alarin  | 21310391   | Oakland University William Beaumont School of Medicine |

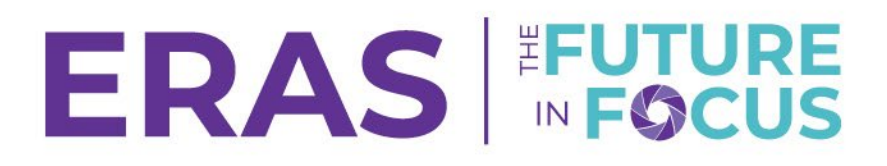

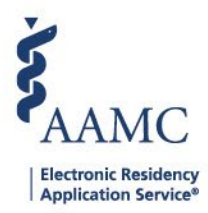

4. When reviewing an applicant under the Applicant Details tab. Open the Score Type to update by **clicking on the downward-pointing arrow**.

| AAMC ID<br>21196691                                                                  |   |
|--------------------------------------------------------------------------------------|---|
| Applied Date<br>May 13                                                               |   |
| Most Recent Medical School<br>Oakland University William Beaumont School of Medicine |   |
| Most Recent Residency<br>Testing                                                     |   |
|                                                                                      |   |
| Scores                                                                               | ^ |
| Composite Score                                                                      | > |
| Board Scores                                                                         | > |
| Document Scores                                                                      | > |
| Interview Scores                                                                     | > |
| Post-Interview Scores                                                                | > |
| Reviewer Scores                                                                      | > |
| Post-Review Scores                                                                   | > |
| Custom Scores                                                                        | > |

5. In the appropriate row, enter the score and click away from the text box.

| Document Scores    |       |        | ^     |
|--------------------|-------|--------|-------|
| ← BACK             |       |        |       |
| Score Name         | Score | Weight | Total |
| Average Document 🌒 |       |        | 81    |
| MSPE               | 9     | x 9.00 | 81    |
| MS Transcript      |       | x 1.00 |       |

\*\*\*Note: Hover over the Information icon to display the author's name, title, and specialty based on information provided in the MyERAS system.